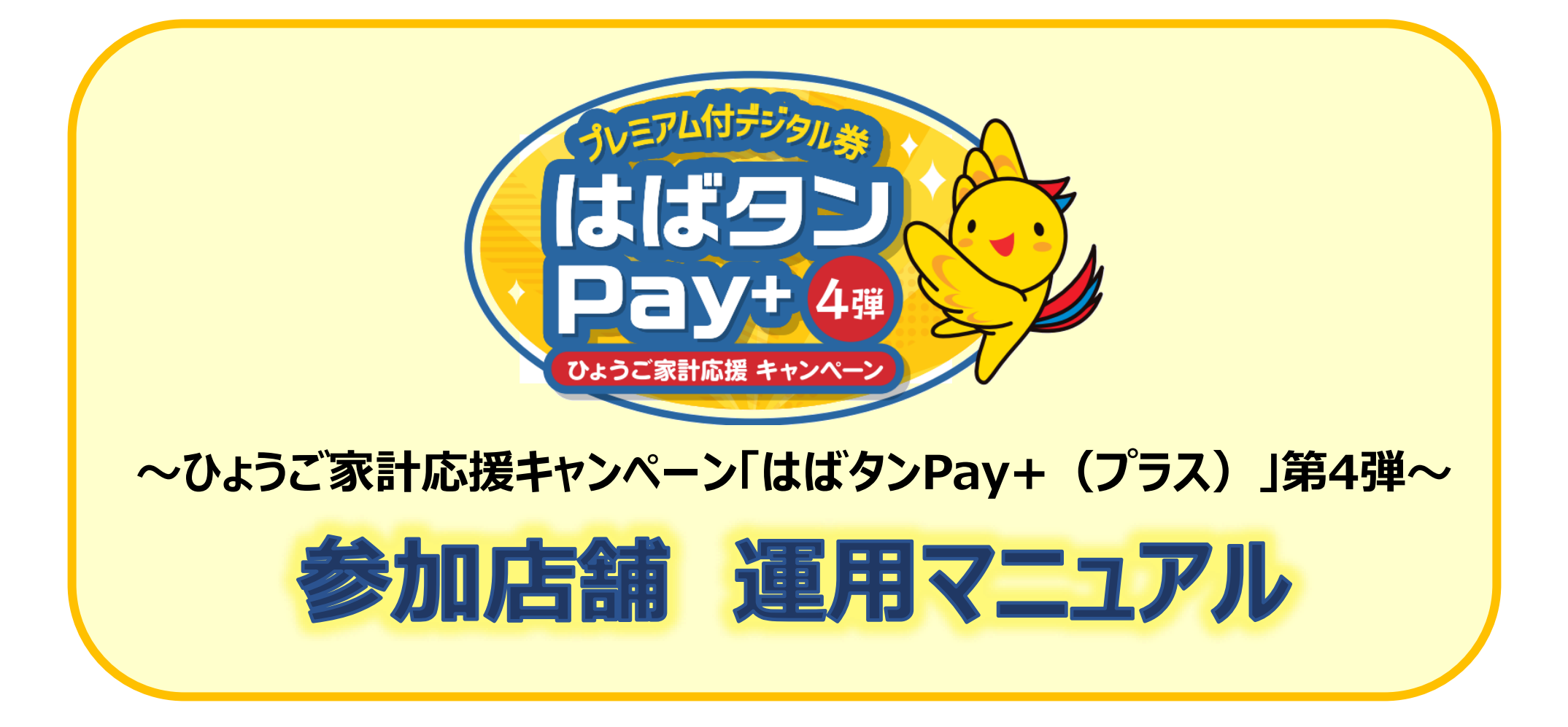

はばタンPay+(プラス)事務局 078-371-2960

| 1.事業概要           | •••P2     |
|------------------|-----------|
| 2.全体の流れ          | •••P3     |
| 3.参加店舗の申請方法      | •••P4     |
| 参加店舗申込~利用開始までの流れ | •••P5     |
| 参加店舗登録の方法        | •••P6~11  |
| 4.利用時の対応について     | •••P12    |
| 利用方法             | •••P13~14 |
| 店舗コード決済          | •••P15~16 |
| 5.店舗用管理サイトの操作ガイド | •••P17    |
| ログイン方法           | •••P18    |
| 決済情報の管理          | •••P19~20 |
| 売上実績の管理          | •••P21~22 |
| 6.キャンセル手続きについて   | •••P23    |
| キャンセル操作          | •••P24~26 |
| キャンセル手続き         | •••P27    |
| 7.精算について         | •••P28    |
| 精算に使用するボタン       | •••P29    |
| 精算スケジュール         | •••P30    |
| 8.お問合せ           | •••P31    |

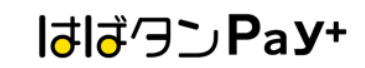

#### 目的:長引く物価高騰に直面する県民の家計応援のため、キャンペーン登録店舗で利用できるプレミアム付デジタル券を発行します。

| 名称         | ひょうご家計応援キャンペーン「はばタンPay+(プラス)」第4弾                                                                                               |
|------------|----------------------------------------------------------------------------------------------------|
| 発行総額       | 184億7,500万円(プレミアム率25%)                                                                                                    |
| 商品券の<br>種類 | <電子商品券>                                                                                                    |
| 販売単位       | 1口6,250円分を5,000円で販売(プレミアム分1,250円)                                                                                              |
| 発行セット数     | 295万6,000口                                                                                                    |
| 申込期間       | 購入申込期間(専用ウェブサイト内申込フォームより申込)<br>令和6年(2024年)11月18日(月)9:00~ 令和6年(2024年)12月13日(金)20:00<br>1人あたり4口予算を上回る申込があった場合は、抽選により1人あたり発行口数を調整 |
| 購入期間       | 当選者は下記期間内に専用アプリ「はばタンPay+」第4弾をダウンロードして購入<br>令和6年(2024年)12月24日(火)0:00~ 令和7年(2025年)1月31日(金)23:59まで<br>※上記期間外は購入不可                 |
| 使用期間       | 令和6年(2024年)12月24日(火)0:00~ 令和7年(2025年)2月28日(金)23:59まで                                                                           |
| 販売方法       | ①専用ウェブサイト内申込フォームより申込<br>②スマホ専用アプリ「はばタンPay+」第4弾をダウンロード(11/16以降)<br>③クレジットカードやコンビニでチャージし購入                                       |
| 購入限度       | 1人最大4セット(20,000円分)まで購入可能                                                                                                    |

お申し込みから登録までの流れ

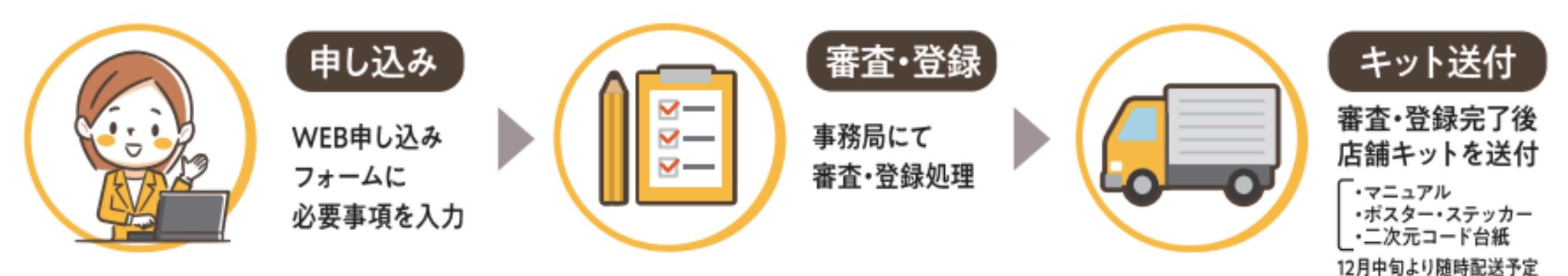

## 参加店舗登録から商品券換金までの流れ

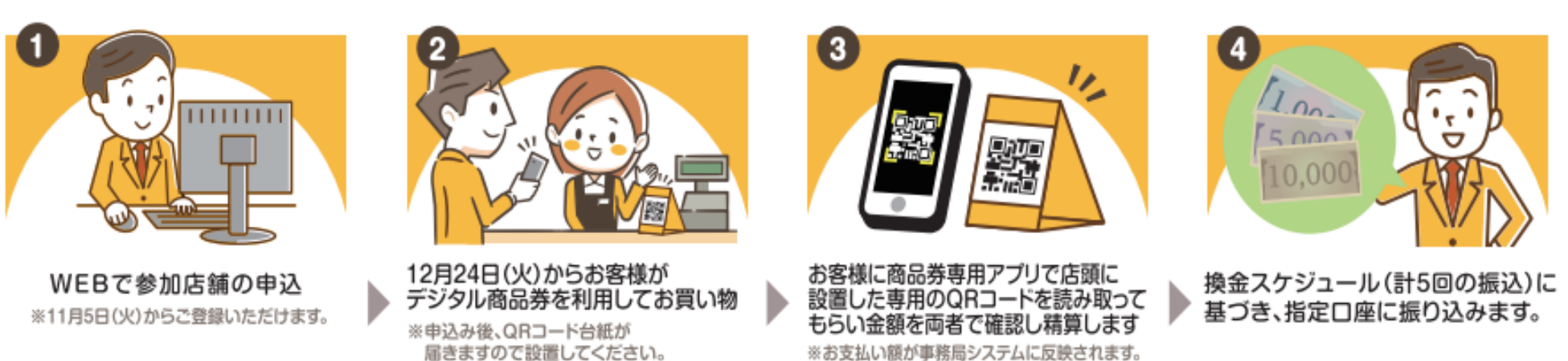

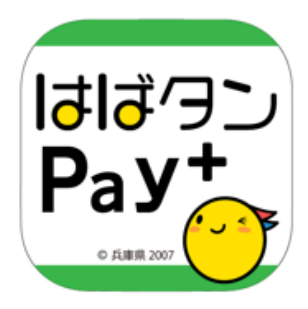

# 参加店舗の申請方法

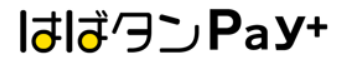

### 参加店舗申込~利用開始までの流れ

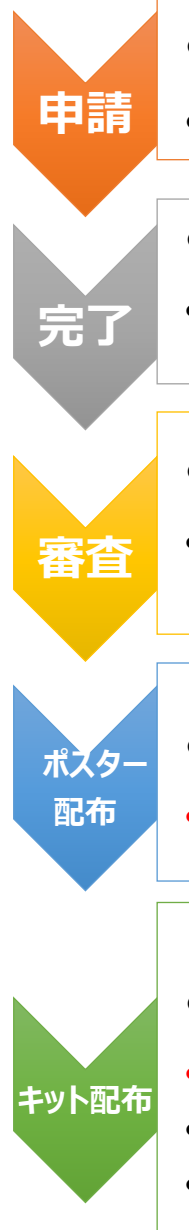

### • 専用ホームページ内の申請フォームより申込をしてください。

https://habatanpay-plus4.jp/for-tenant

### • 申込後、自動で完了メールが届きます。

※完了メールが届かない場合は、登録したメールアドレスを再度確認していただくか、迷惑メールの設定がされていないかご確認ください。

#### • 審査完了後、承認メールが届きます。

※第3弾で登録いただいた参加店舗様(登録内容に変更のない店舗様)は審査はありませんが、事務局にて確認作業を行った上で承認メールをお送りします。

#### • 承認後、各店舗様ヘポスターをお送りします。店舗に掲示をお願いします。

• (11月中旬以降、随時お送りします。承認後、2週間程度で発送)

### • 各店舗様へ店舗キットをお送りします。

• (12月中旬以降に随時お送りします。)

•※11/24(日)迄に申請を完了した事業者様は、利用開始日の12/24(火)迄に間に合うように店舗キットをお送りします。

•※11/25(月)以降に申請を完了した事業者様は、12/24(火)以降のお届けとなりますので、届き次第運用を開始してください。

• ※お早めにお申し込みいただきますようにご協力宜しくお願いします。

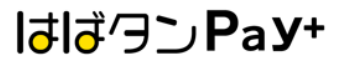

### 参加店舗登録の方法

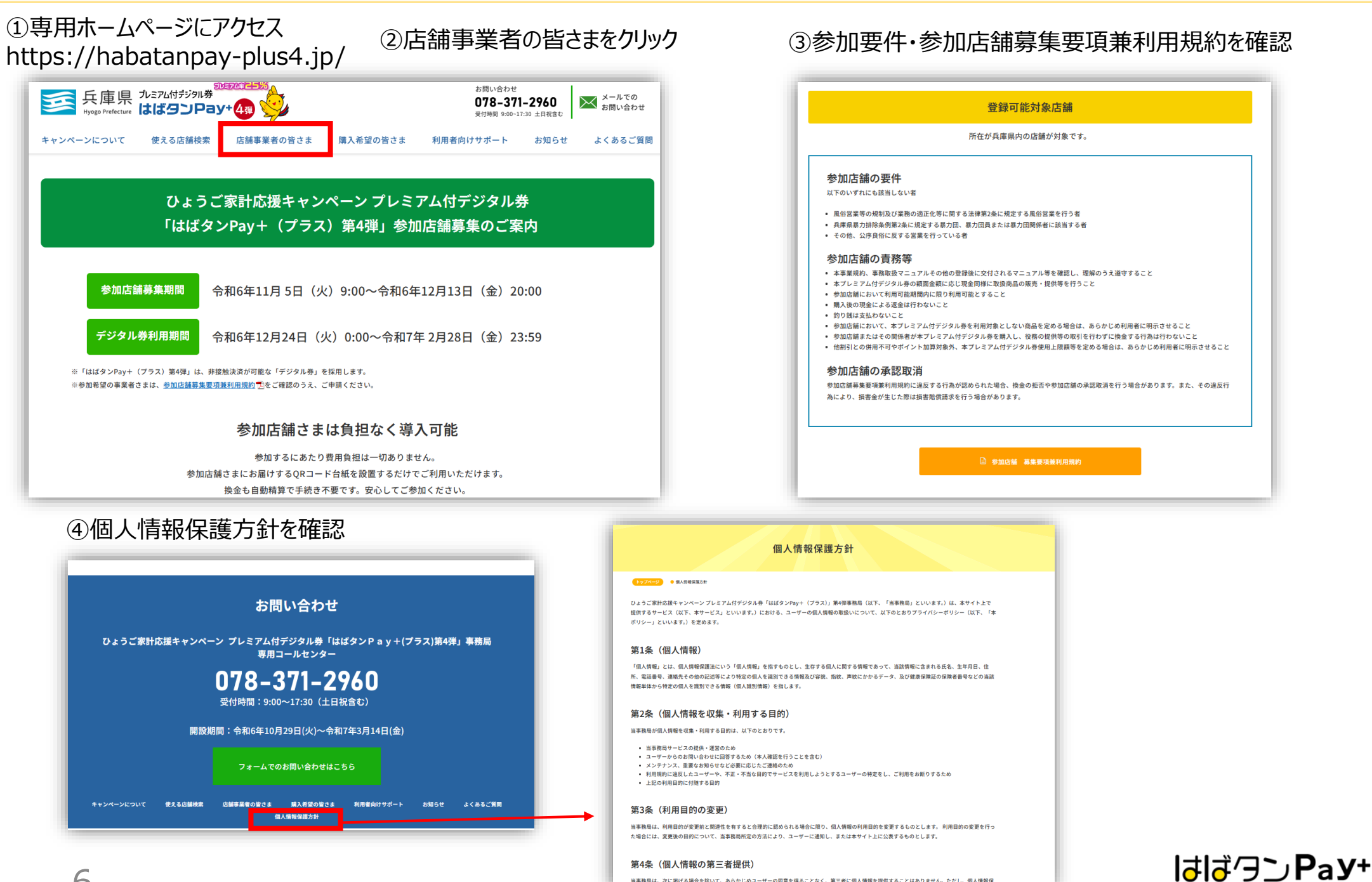

当事務局は、次に掲げる場合を除いて、あらかじめユーザーの同意を得ることなく、第三者に個人情報を提供することはありません。ただし、個人情報係

### 参加店舗登録の方法

⑤ 利用規約に同意し、申込フォームにすすむ。

#### ※申請フォームは2種類あります。

簡易版申請フォーム ・・・・・・ 第3弾で申請し申請内容に変更がない店舗様の申請フォーム

新規登録申請フォーム・・・・・・ 初めて参加される店舗様、または第3弾の申請内容に変更がある店舗様の申請フォーム

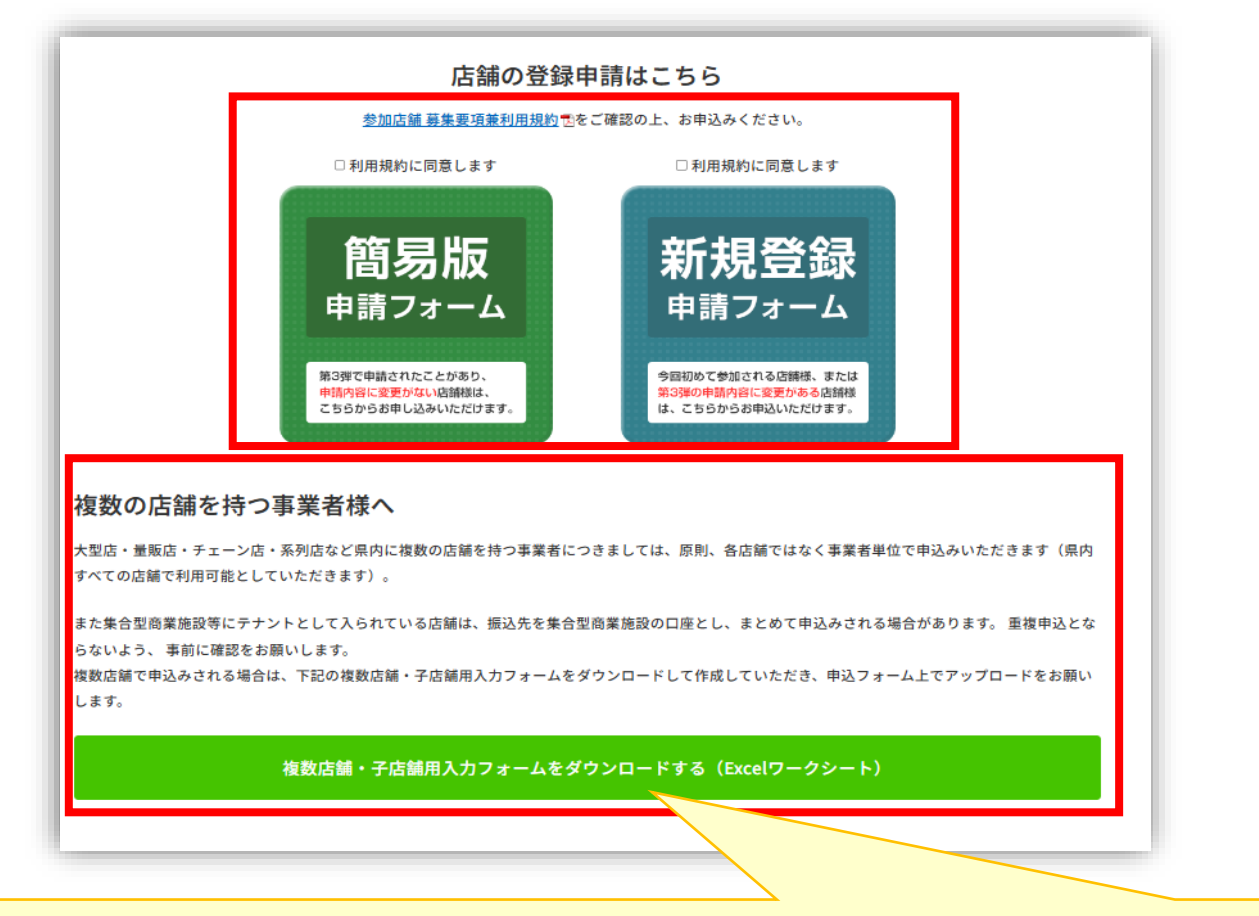

複数の店舗を持つ事業者様は、原則各店舗ではなく事業者単位で申込をお願いします。

【複数店舗で申込をされる場合】 親店舗様は、申込フォームをご入力いただき、子店舗様は、専用ホームページに掲載しているExcelワークシートに記入い ただき、申請フォームに添付をしてください。

はばクンPay+

| <ul> <li>□ (1) (1) (1) (1) (1) (1) (1) (1) (1) (1)</li></ul>                                                                                                    | 店舗(登録内容に変更のない店舗様)<br>様で前回の情報をそのまま引き継いで利用される方は、こちらの申請フォームよりご入力くださ<br>情報でHPやアプリの店舗検索に掲載されます)<br>6箇所は必須項目になります。 |
|----------------------------------------------------------------------------------------------------|----------------------------------------------------------------------------------------------------|
| 第3準参加品         1. 必要事項を入力         ・店舗名         (親店舗の場合は事業者名)         ・第3弾で登録した担当者メールアドレス         ・第3弾で利用したID                                                           | 様で前回の情報をそのまま引き継いで利用される方は、こちらの申請フォームよりご入力くださ<br>情報でHPやアプリの店舗検索に掲載されます)<br>箇所は必須項目になります。                       |
| <ul> <li>①必要事項を入力</li> <li>※第3弾で登す。</li> <li>※親店舗の場</li> <li>店舗名         <ul> <li>(親店舗の場合は事業者名)</li> <li>第3弾で登録した担当者メールアドレス</li> <li>第3弾で利用したID</li> </ul> </li> </ul> |                                                                                                    |
| 店舗名<br>(親店舗の場合は事業者名)<br>第3弾で登録した担当者メールアドレス<br>第3弾で利用したID                                                                                                    | いただいたメールアドレス・IDもしくは口座番号がわからない場合は、新規参加店舗として登録をお願いしま<br>aは親店舗のIDを入力ください。                                       |
| 店舗名<br>(親店舗の場合は事業者名)<br>第3弾で登録した担当者メールアドレス<br>第3弾で利用したID                                                                                                    | *                                                                                                    |
| (親店舗の場合は事業者名)<br>第3弾で登録した担当者メールアドレス<br>第3弾で利用したID                                                                                                    | は、事業者名を入力ください。                                                                                               |
|                                                                                                    |                                                                                                    |
|                                                                                                    | と担当者メールアドレス <sup>*</sup>                                                                                     |
| を入力してください。                                                                                                    | てください *                                                                                                    |
| IDもしくはC                                                                                                    | 用したID ○ 第3弾で利用した口座番号                                                                                         |
| ※第3弾で利用                                                                                                    | 用したID ○ 第3弾で利用した口座番号<br> 番号を入力してください*                                                                        |

※第3弾の情報でHPやアプリの店舗検索に掲載されます。

# ◎ 簡易版申請フォーム (第3弾の参加店舗で申請内容に変更がない店舗様)

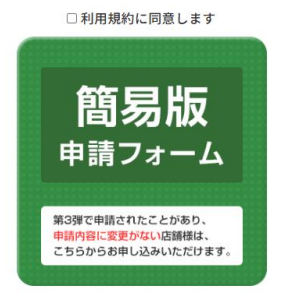

9

### ◇複数店舗をお持ちの親店舗の方へ

・全ての子店舗情報を第4弾に引き継ぐ場合は チェックを入れるだけで引継ぎを行うことが可能です。

・一部の子店舗情報だけを第4弾に引き継ぐ場合は、 以下に登録を希望しない子店舗の店舗名・IDを入力 してください。

※新たに子店舗を増やしたい場合は、複数店舗・子店 舗用入力フォームに入力のうえ、添付をしてください。

②確認画面へ進む

| ◆大型店・量販店・チェーン店<br>複数店舗 (子店舗) の情報をお聞かせくださ                                           | 5・系列店の親店舗の方へ<br>い。                                                                             |                                                           |
|------------------------------------------------------------------------------------|------------------------------------------------------------------------------------------------|-----------------------------------------------------------|
| <ul> <li>第3弾登録の全ての子店舗情報に変更の#</li> <li>一部でも変更(子店舗の増減、情報)のあ</li> </ul>               | ない場合<br>る場合                                                                                    |                                                           |
| 一部の子店舗を第4弾の参加店舗に登録希望。<br>入力してください。<br>※子店舗の情報に変更がある場合は、変更の<br>に入力してください。その後、複数店舗・子 | される場合は、以下に登録を <mark>希望しない</mark> 子店舗の店舗<br>ある店舗の「店舗名・IDもしくは口座番号」を「登<br>店舗用入力フォームにて新たな子店舗として追加を | 庸名・IDもしくは口座番号を<br>録を <mark>希望しない</mark> 子店舗」の欄<br>お願いします。 |
| 店舗名                                                                                | IDもしくは口座番号 (1) (1) (1) (1) (1) (1) (1) (1) (1) (1)                                             |                                                           |
| 新たに子店舗を増やしたい場合は、下記の複                                                               | 数店舗・子店舗用入力フォームに入力の上、下記に                                                                        | 添付をしてください。                                                |
| 入力フォームはこちら                                                                         |                                                                                                |                                                           |
| 複数店舗登録申請書添付<br>参照<br>最大10MB                                                        |                                                                                                |                                                           |
| ← 戻る ✔ 確認                                                                          |                                                                                                |                                                           |

③登録完了後、自動メールが届く

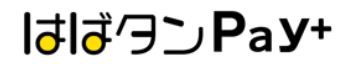

## ◎新規登録申請フォーム

(新規参加店舗様・第3弾の参加店舗で登録内容に変更がある店舗様)

| □利用規約に同意します                                                                         | ひょうご家計応援キャンペーンプレミアム付デジタル券 「はばタンPay+(プラス)」第4弾<br>参加店舗申込申請フォーム                                                                                                    | 親店舗は実績管理のみとなります。<br>親店舗も換金やORコードが必要な場合は、1店舗として登録が必                     |
|-------------------------------------------------------------------------------------|----------------------------------------------------------------------------------------------------|------------------------------------------------------------------------|
| 新規登録                                                                                | 割 新規参加改編様・第3弾参加広編(登録内容の変更がある次編様)                                                                                                    | 要になりますのでExcelのシートにも記載をお願いします。                                          |
| 申請フォーム<br><sup> 今回初めて参加される店舗様、または<br/>第3弾の申順内容に変更がある店舗様<br/>は、こちらからお申込いただけます。</sup> | 新規の参加改績様、第3弾参加改績様で登録内容に必要がある改績様は、こちらの申請フォームよりご入力くださ<br>い。<br>*がついている箇所は必須項目になります。                                                                                                    |                                                                        |
|                                                                                     | 広舗名 (服马) * 広舗名フリガナ *                                                                                                    |                                                                        |
|                                                                                     | ★たる業務* エリア*                                                                                                    | ※遺構を聞いたページに記載している口座名義を正しく入力してください。                                     |
|                                                                                     | 選択してください 〜 選択してください 〜                                                                                                    | 金融機関コード* 金融機関名*                                                        |
|                                                                                     | #########         Image: Section and the section and the section an | 金融機関コードの検索はこちら URL : https://zengin.ajtw.net/                          |
|                                                                                     | <b>经</b> 任告号* 都当的说:                                                                                                    | 支点コード* 支点名*                                                            |
|                                                                                     | 市区町村*         町名器地*         油物名等                                                                                                    | <u>飛金視類</u> * □歳務号*<br>◎ <u>預金</u> 当端                                  |
|                                                                                     | <pre>###TEL*</pre>                                                                                                    | <b>遺稿画像の提出<sup>★</sup></b><br>※見聞きページを必ず発彩してください。<br>※10MB以内で添付してください。 |
|                                                                                     | 広舗担当者近名* 広舗担当者フリガナ* 広舗担当者TEL*                                                                                                    | ※ネットバンク等で通帳をお持ちでない場合は、<br>金融機関名・口座名・支店名・口座番号がわかるものを添付ください。             |
|                                                                                     | 広論担当者モメール『                                                                                                    | ①必要事項を入力                                                               |
|                                                                                     | 広譲担当者Eメール(確認用)                                                                                                    | ※マークは必須項目です。<br>金融機関の情報は間違いのないように入力をお願いします。                            |
| 10                                                                                  |                                                                                                    | ー<br>はばクンPay+                                                          |

# ◎新規登録申請フォーム

(新規参加店舗様・第3弾の参加店舗で登録内容に変更がある店舗様)

| □利用規約に同意します                                                 | □ 子店舗にてクーボン利用のため、親店舗はQRコード不面                                                                                 |
|-------------------------------------------------------------|----------------------------------------------------------------------------------------------------|
| 新規登録                                                        | レジの数(QRが必要なレジの数)* QRシートの整理方法*<br>- 0 +  の まで用しなれたする の QRをレジ術に分ける<br>メレジ専に用り上げを発展したい応替後は「QRをレジ間に分ける」をお展びください。 |
| 今回初めて参加される店舗様、または<br>第3弾の申前内容に変更がある店舗様<br>は、こちらからお申込いただけます。 | 東朝阿始時間*<br>(つ<br>HPD広想検索ページに用意されます。<br>HPD広想検索ページに用意されます。                                                    |
|                                                             | <b>这</b> 体目 *                                                                                                |
|                                                             | HPの広想検索ページに用取されます。                                                                                           |
|                                                             | <b>次論URL</b><br>HPの広频時常ページに規範されます。                                                                           |
|                                                             | 偏考徴(武策時間に同する治紀時)                                                                                             |
|                                                             |                                                                                                    |
|                                                             | PO広然検索ページに掲載されます。                                                                                            |
|                                                             | <b>沈純変数</b><br>測死してください ~                                                                                    |
|                                                             | <b>広論の西広街・小売市場等加盟</b><br>測長してください →                                                                          |
|                                                             | 政論の指抗街・小売市場名                                                                                                 |
|                                                             | ◆大型店・量販店・チェーン店・系列店の親店舗の方へ                                                                                    |
|                                                             | 接数広緒で申込みされる場合は、下記の接数広緒・子広緒用入力フォームに記載の上、アップロードをお願いします。                                                        |
|                                                             | 入ガフォームはこちら                                                                                                   |
|                                                             | 4.数次補償項申請否添付<br>#第一<br>雨大10MB                                                                                |
| 11                                                          | e R0 v NE                                                                                                    |

①必要事項を入力

※マークは必須項目です。

#### ◇複数店舗をお持ちの親店舗の方へ

・複数店舗で申込みされる場合は、複数店舗・子店舗用入力 フォームに記載の上、添付をしてください。

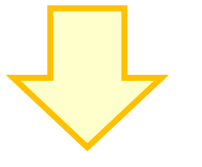

②確認画面へ進む

③登録完了後、自動メールが届く

はばクンPay+

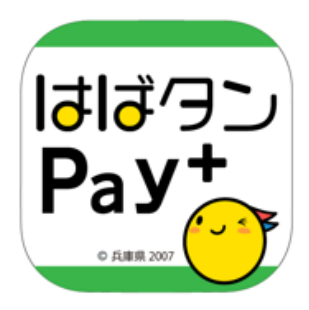

# 利用時の対応について

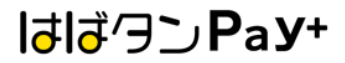

### 会計時に利用者側で操作をしてもらいます

①アプリ内の「支払う」を選択 ②カメラが起動します

### ③店頭のQRコードを 読み取る

# ④利用金額を入力し「次へ」を選択

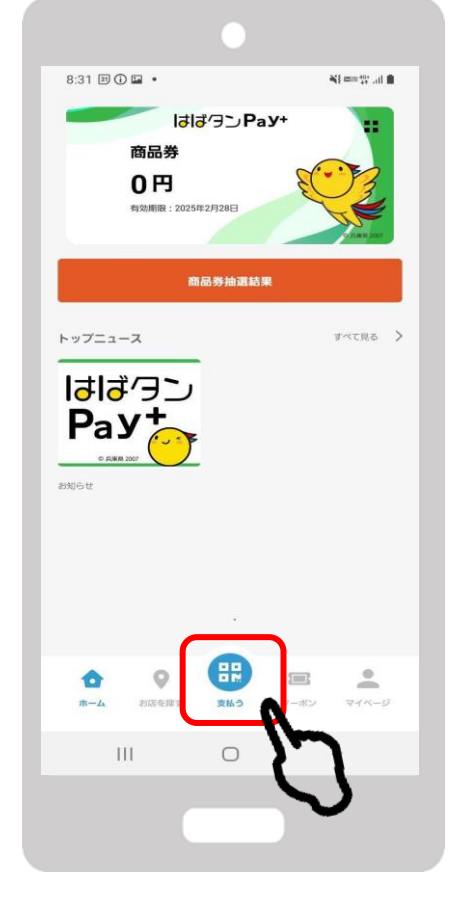

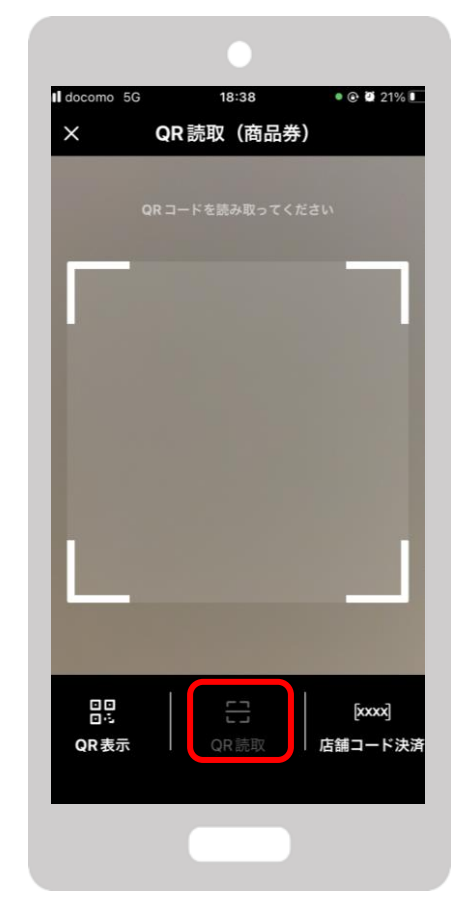

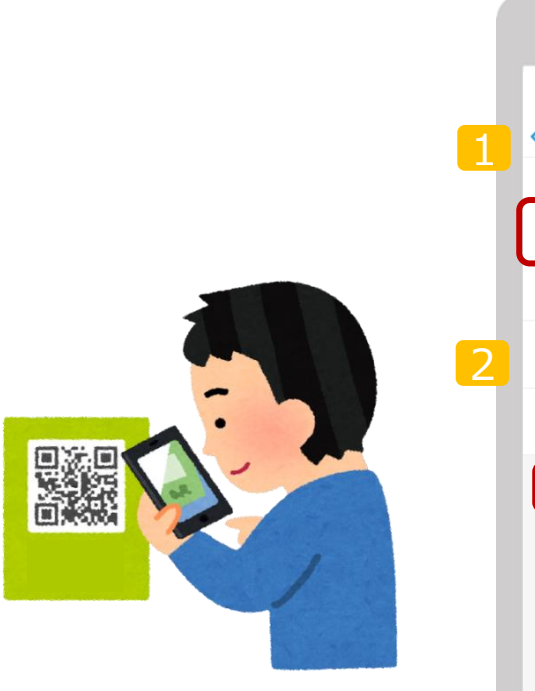

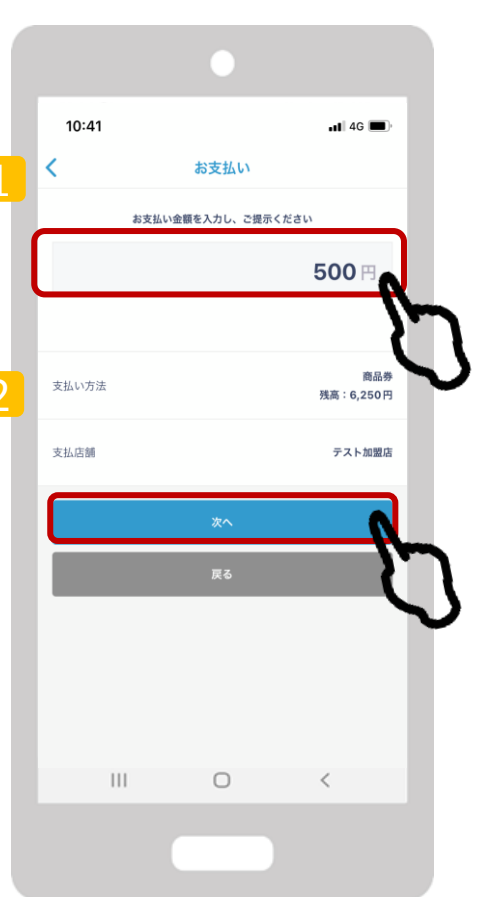

はばクン**Р**аУ+

利用方法

### 参加店舗様は、ご利用金額と決済完了画面を必ずご確認ください

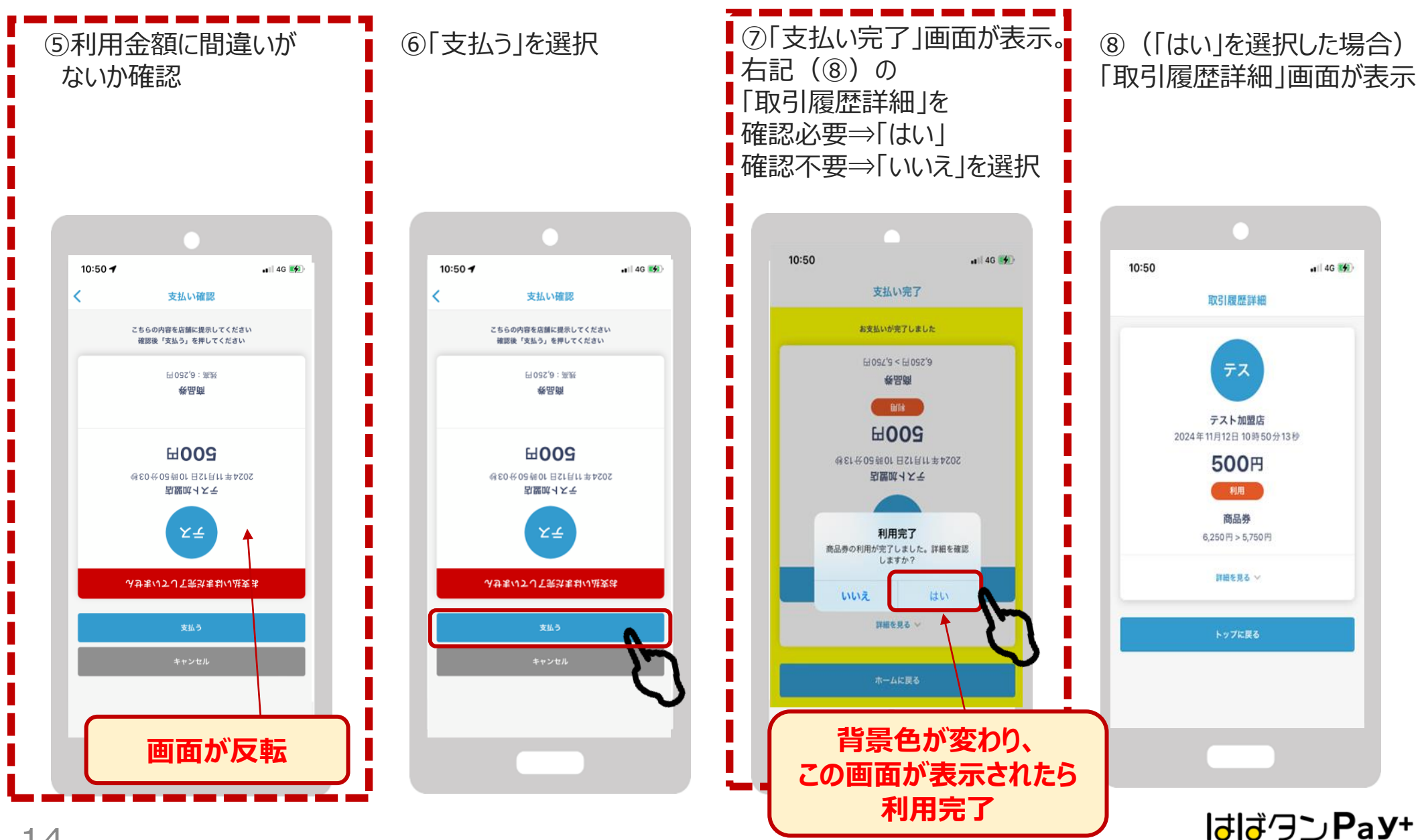

### QRコードの読み取りでの決済ができない場合、下記の<u>臨時決済方法</u>になります

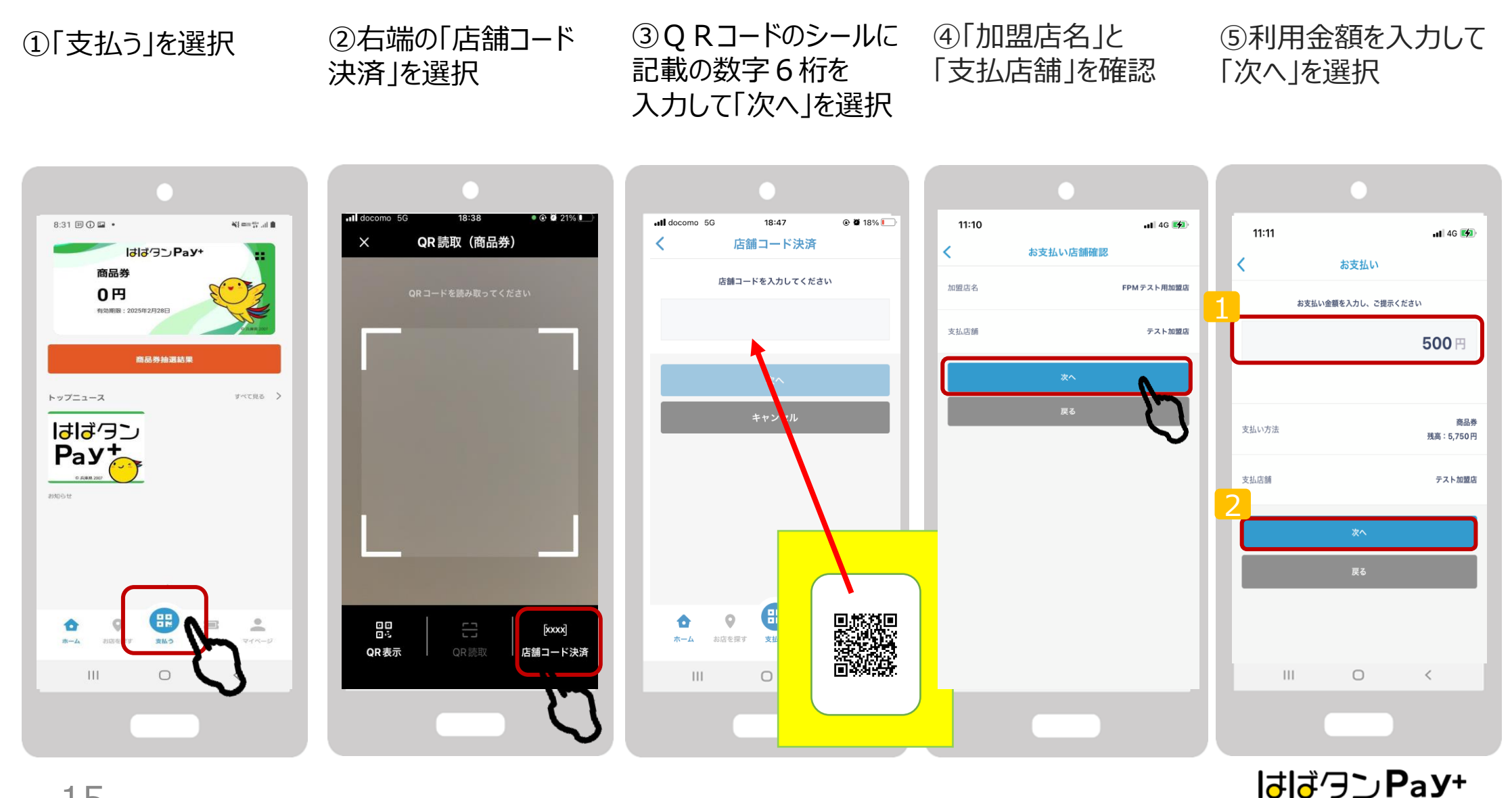

15

QRコードの読み取りでの決済ができない場合、下記の<u>臨時決済方法</u>になります

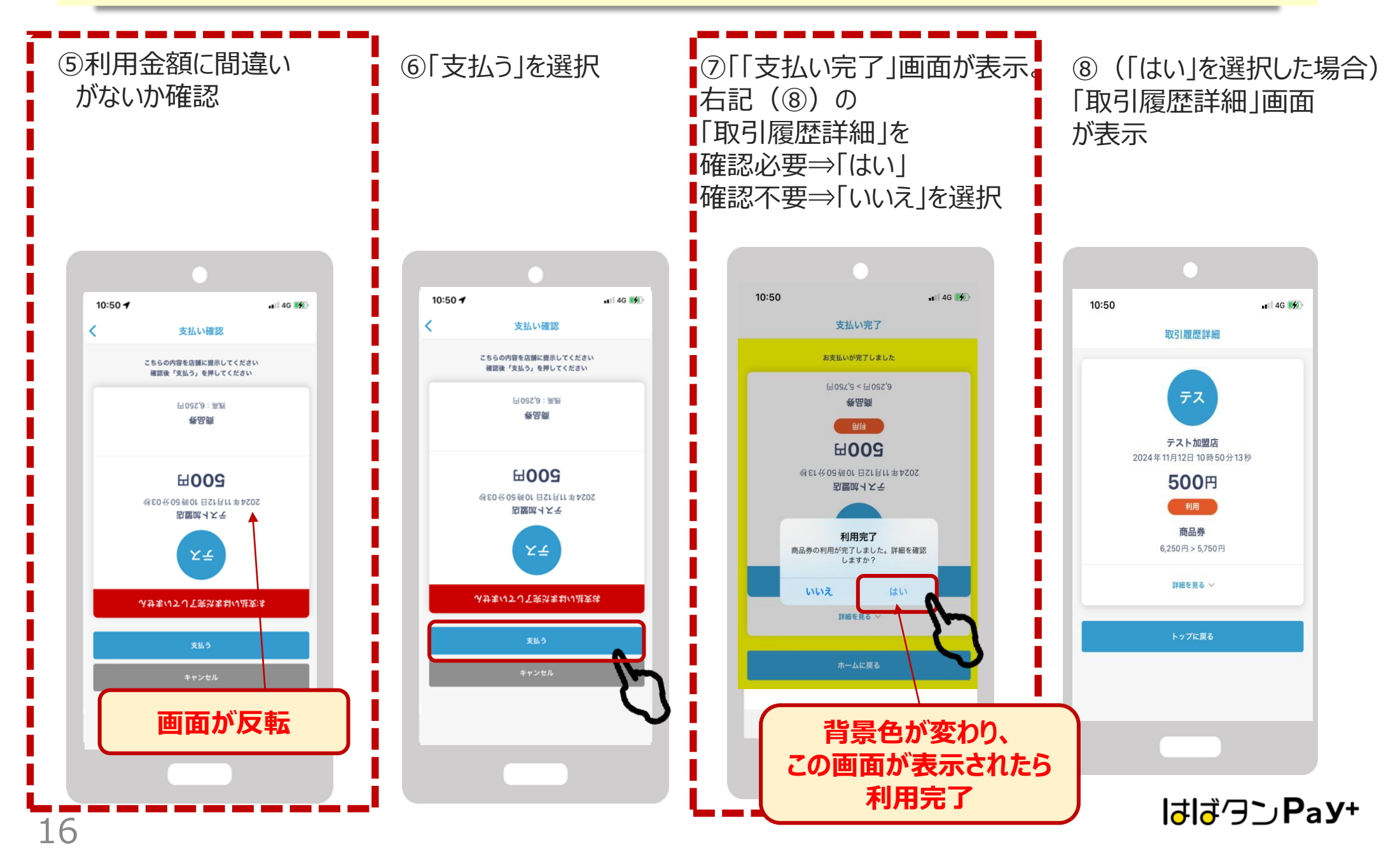

# 店舗用管理サイトの操作ガイド

## お店での取引の確認などにご利用いただけます。 管理画面へのアクセスはPCやスマートフォン等よりできます。

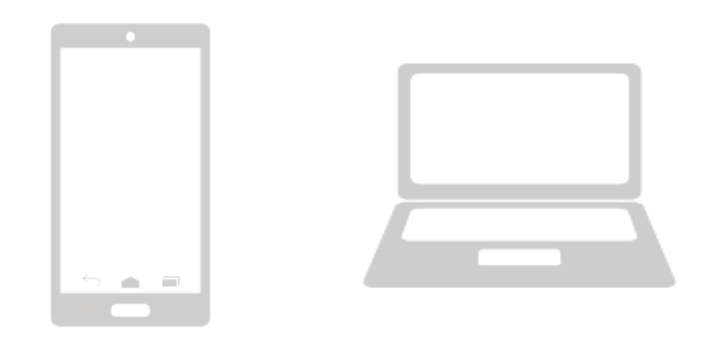

管理画面はインターネットを通じて閲覧していただけます。 インターネット環境は「Google Chrome」を推奨します。 「Microsoft Edge」や「Yahoo」からのアクセスは推奨しておりません。

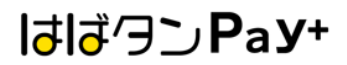

# ログイン方法

1. インターネットに接続

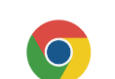

新しいタブ

× +

- 2. 店舗用管理サイトのURLを入力 https://hyogo-admin.yomsubi.jp/signIn/
- 3. ID・パスワードを入力しサインインを選択

\*店舗用管理サイトのURLと、閲覧用ID、パスワードについては スターターキットに同封の「登録通知書」に記載しております。

| A よま・すて :                 |                            |       |
|---------------------------|----------------------------|-------|
|                           | よむすび管理画面 < Home            | θ     |
| 管理画面ログイン                  | マスター 石茸                    |       |
|                           | 運営会社研約 3 運営からのお知らせ         |       |
|                           | サービス一覧 366 変更目的            |       |
|                           | 加盟合管理 > powered by yomsubi |       |
| ログインID*                   | 広願・イペント編建 →                |       |
| ログインルタンカレアください            | 端天敏语 >                     |       |
|                           | 5.08W                      |       |
|                           | お知らせ筆環 シ                   |       |
| パスワード*                    |                            |       |
|                           | クーボン催発 シ                   |       |
|                           | アンケート管理 >                  |       |
| # <i>4</i> 2, <i>4</i> 2, | 現長交換修理 >                   |       |
| 21212                     | 8月1-6回21日                  |       |
| ليرا                      | 助引管理 >                     |       |
| $\mathbf{V}$              | 決議管理 ・                     |       |
| powered by yomsubi        | ログイン完了後、管理画面のTOPページにī      | 画面が遷移 |

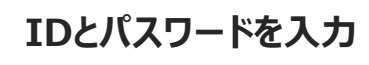

はばクンРаУ+

## 決済情報の管理

管理画面の左側の項目一覧の「取引管理」よりを売上をタイムリーに確認できます。 決済情報は、こちらのページに即時反映されます。

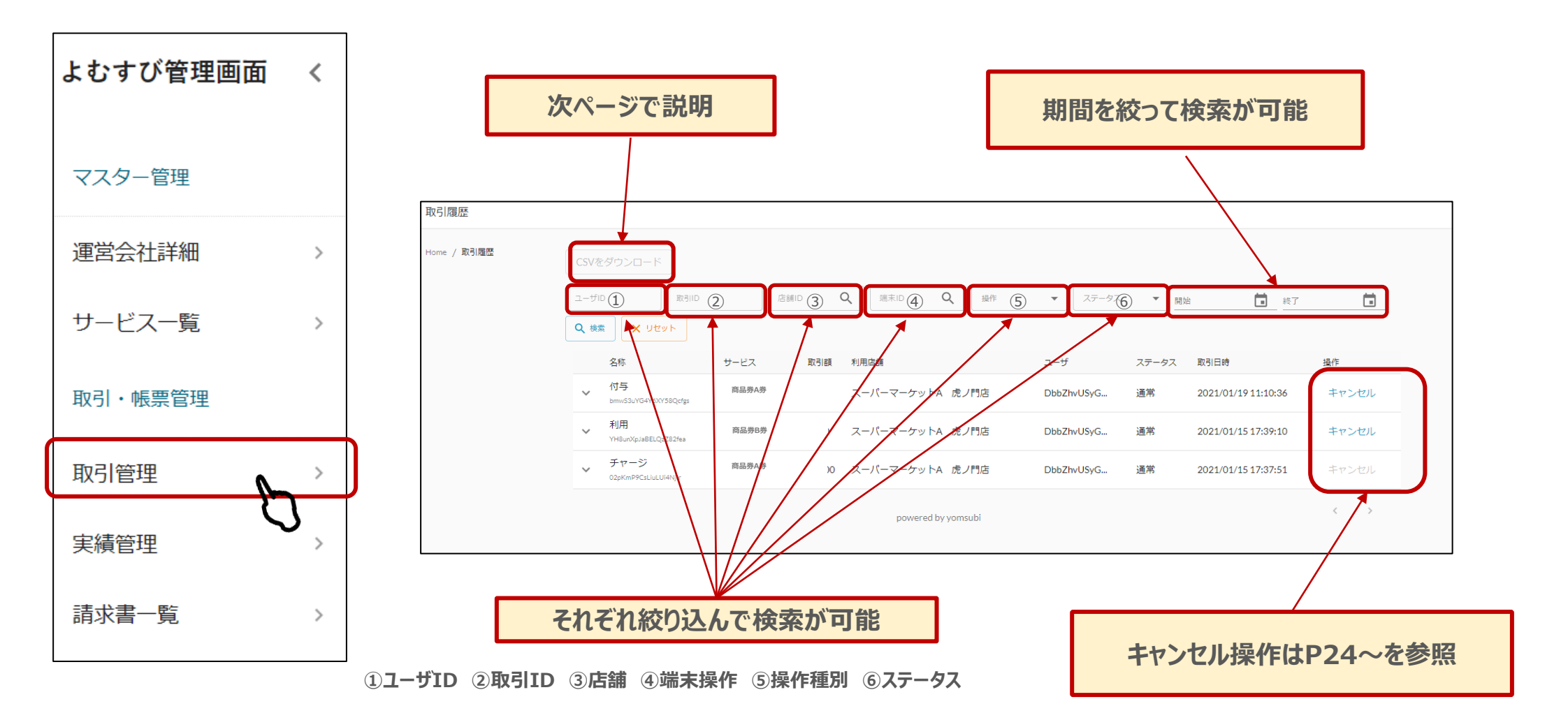

## 決済情報の管理

# 精算金額の確認は下記の手続きにて確認いただけます。

①ダウンロードしたい期間を設定してCSVダウンロード

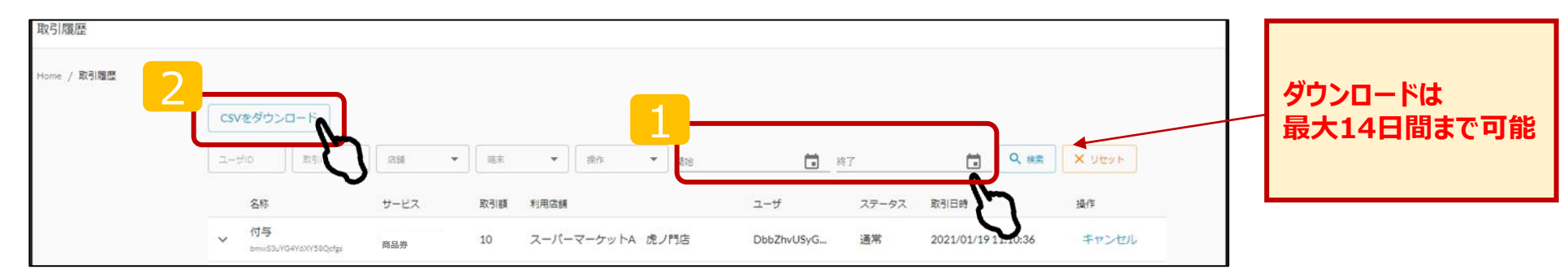

# ②ダウンロードしたエクセルシートより金額を確認

|   | A       | В         | С           | D         | E          | F         | G         | Н          | I         | J         | K         | L         | М         | Ν          | 0         | Р        | Q      |
|---|---------|-----------|-------------|-----------|------------|-----------|-----------|------------|-----------|-----------|-----------|-----------|-----------|------------|-----------|----------|--------|
| 1 | tranld  | serviceOp | o serviceld | serviceDi | sserviceTy | operation | operation | loperation | Imerchant | Imerchant | IshopDisp | lshopId   | terminalD | terminallo | terminalT | uid      | amount |
| 2 | GO1JZVK | I47sbXcGł | ≺nUPOp3N    | 商品券A券     | 3          | SUB       | OP1       | 利用         | テスト加盟     | 3awNb5o   | トテスト店舗    | iV5g6FgeH | テスト端ヌ     | rssWJSDe   | e 1       | 4V5bRdq7 | 999    |
| 3 | LU6FnC3 | 47sbXcGł  | ≺nUPOp3N    | 商品券B券     | 3          | SUB       | OP1       | 利用         | テスト加盟     | 3awNb5o   | トテスト店舗    | iV5g6FgeH | テスト端      | rssWJSDe   |           | 4V5bRdq> | 1      |
| 4 | cASLMLQ | 47sbXcGł  | ≺nUPOp3N    | 商品券A券     | 3          | SUB       | OP1       | 利用         | テスト加盟     | awNb5o    | トテスト店舗    | V5g6FgeH  | テスト端ヌ     | rssWJSDe   | 1         | 4V5bRdq) | 4000   |
|   |         |           |             |           |            |           |           |            | 1         |           |           |           |           |            |           | 1        |        |

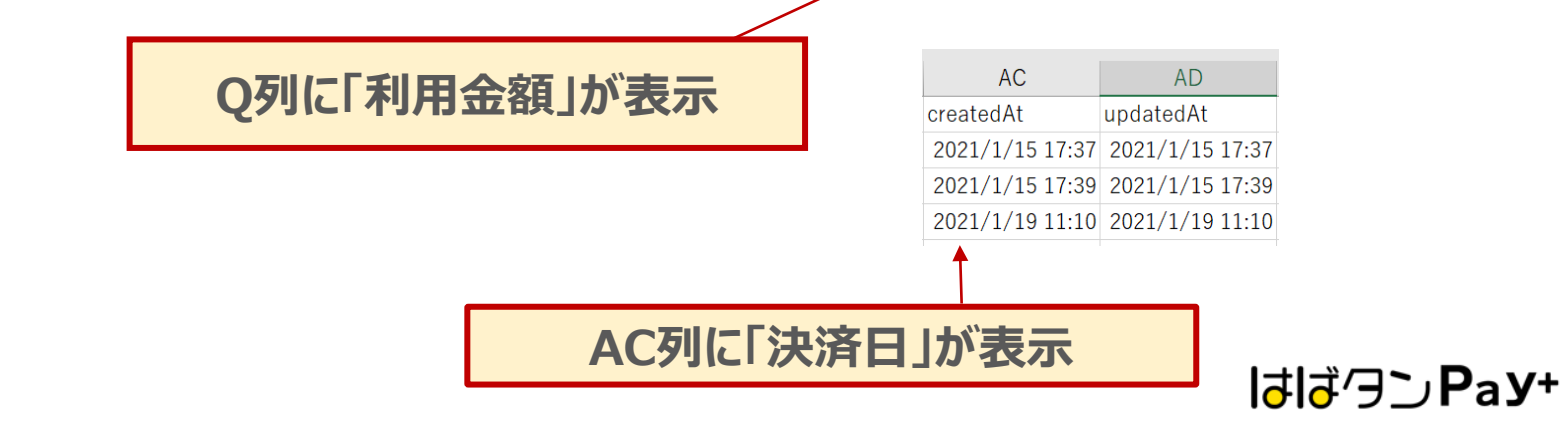

## 売上実績の管理

管理画面の左側の項目一覧の「売上実績」より前日まで、当月(当日分を除く)の売上を確

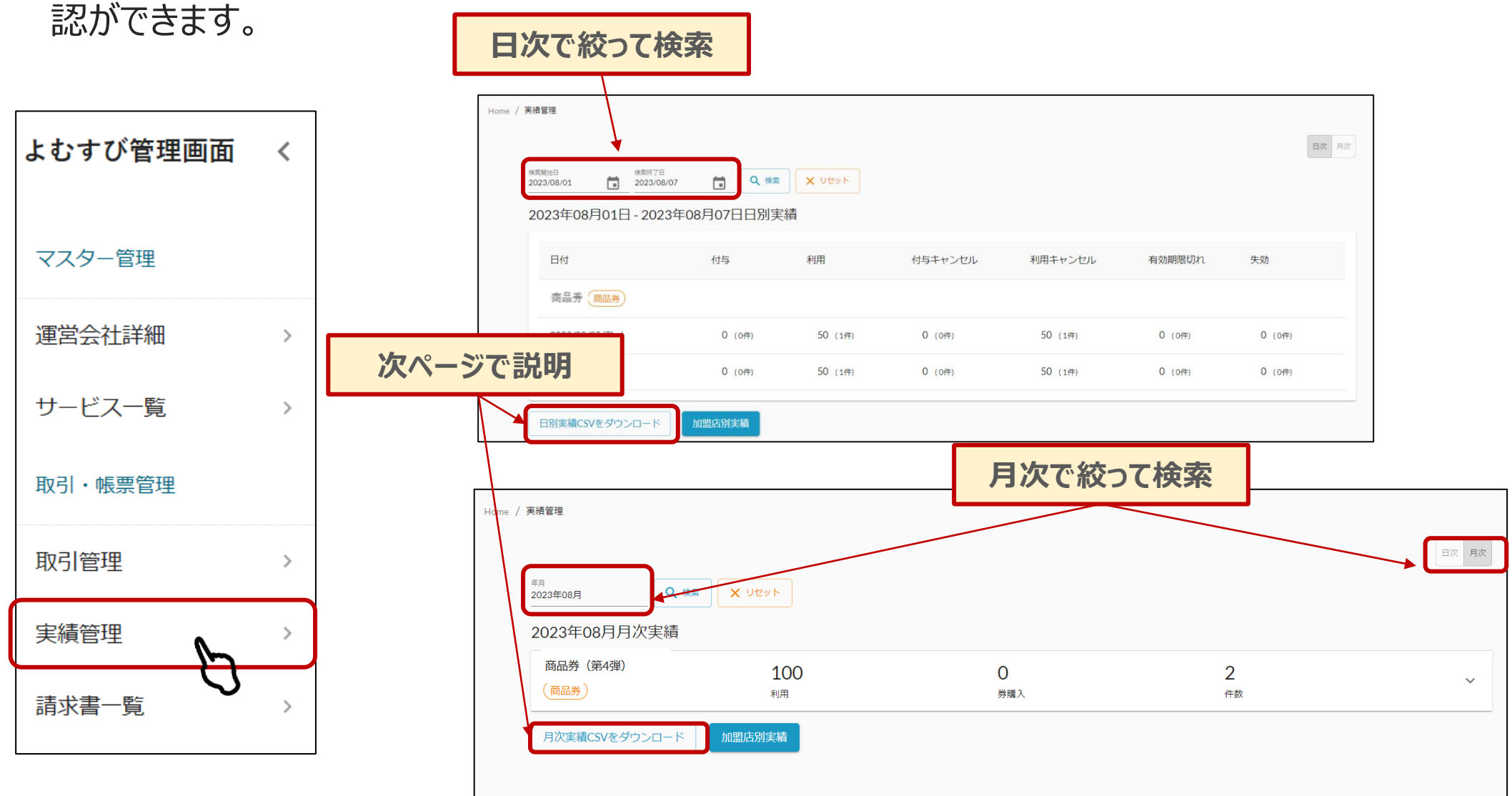

はばクンРаУ+

## ①「日別実績CSVをダウンロード」を選択(月次の場合も同じ)

| 実績管理        |                                    |               |            |         |                        |                        |                 |
|-------------|------------------------------------|---------------|------------|---------|------------------------|------------------------|-----------------|
| Home / 実績管理 | 2021年04月09日 - 2021年                | =04月14日日別実績   |            |         | 核素開始日付<br>2021/04/01 💼 | 検索終了日付<br>2021/04/14 1 | <b>検索</b> 日次 月次 |
|             | 日付                                 | 付与            | 利用         | 付与キャンセル | 利用キャンセル                | 有効期限切れ                 | 失効              |
|             | 2021/04/13 (Tue)<br>日別実績CSVをダウンロード | 10,000 (2件)   | 5,000 (3代) | 0 (0/‡) | 0 (of‡)                | 0 (of‡)                | 0 (o(‡)         |
|             |                                    | $\mathcal{O}$ |            |         |                        |                        |                 |

## ②ダウンロードしたシートを元に金額をご確認

|             | А             | В         | С    | D       | Е         | F       | G         | Н        | I        | J        | К        | L        | М         | Ν     |  |
|-------------|---------------|-----------|------|---------|-----------|---------|-----------|----------|----------|----------|----------|----------|-----------|-------|--|
| 1           | date          | serviceTy | type | service | serviceld | addAmou | raddCount | subAmour | subCount | addCance | addCance | subCance | subCancel | Count |  |
| 2           | 2023/8/3 0:00 | 商品券       | 3    | 一般枠     | Xach7Nzg  | 0       | 0         | 50       | 1        | 0        | 0        | 50       | 1         |       |  |
| 3           | 2023/8/4 0:00 | 商品券       | 3    | 一般枠     | Xach7Nzg  | 0       | 0         | 50       | 1        | 0        | 0        | 50       | 1         |       |  |
| 列は「取引日付」が表示 |               |           |      |         |           |         |           |          |          |          |          |          |           |       |  |
|             |               |           |      |         |           | H       | 列は「利      | 用金額      | 」が表え     | 7        |          |          |           |       |  |

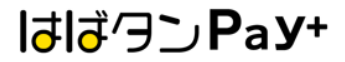

# キャンセル手続きについて

※締め日を超えたご利用の取消はできませんので予めご注意ください

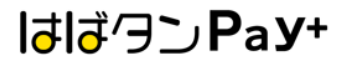

決済額を誤って処理した場合や返品等によりキャンセル処理を行う場合、 管理画面の左側の項目一覧の「取引管理」のボタンを選択。

★注意:一度キャンセル処理を行うと、二度目のキャンセルは行えませんのでご注意ください。

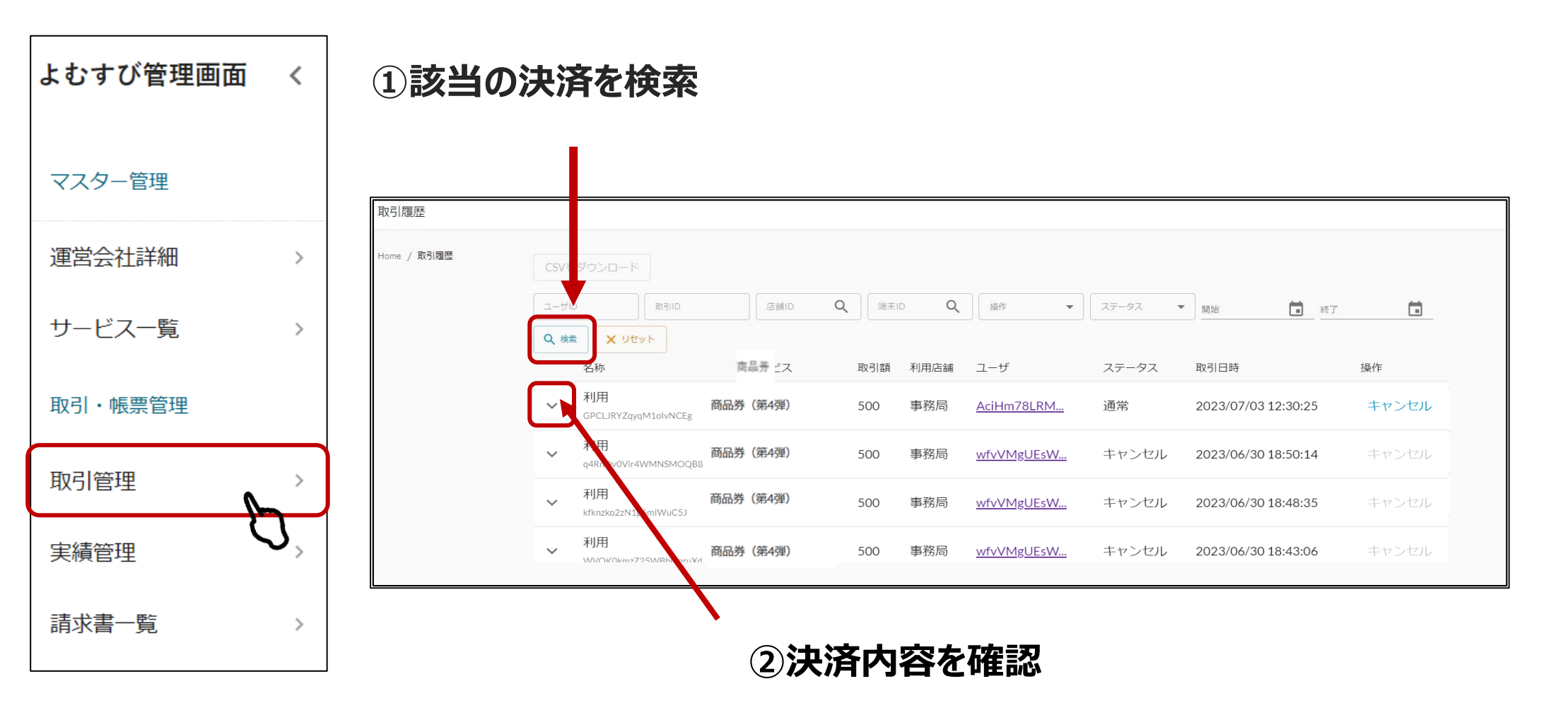

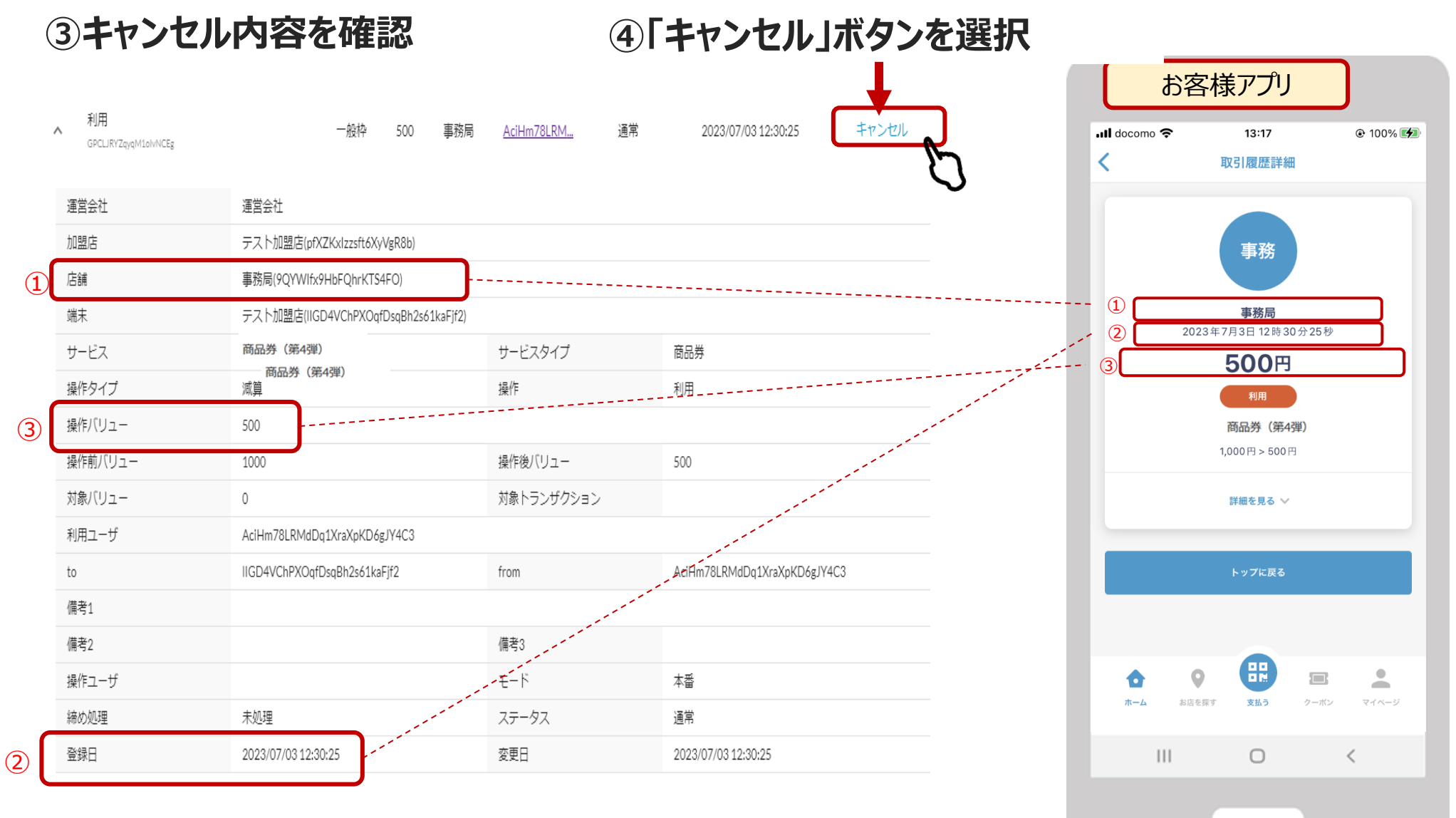

3. 内容①~③が照合出来たら「キャンセル」ボタンを押します

はばクンРаУ+

## ⑤確認画面が表示され、「実行する」ボタンを押す

| <b>三</b> 終         | 7       |                      |                   |       |
|--------------------|---------|----------------------|-------------------|-------|
|                    | 取引キャン   | セル                   |                   | ステータス |
|                    | 以下の取引を= | キャンセルしますか ?          | . <u>M</u>        | 通常    |
|                    | 取引ID    | GPCLJRYZqyqM1olvNCEg | . <u>M</u>        | 通常    |
| 運営会社               | サービス    | 商品券(第4弾)             |                   |       |
| テスト加盟店             | 操作      | 利用                   |                   |       |
| 事務局(9QYV<br>テスト加盟店 | 取引額     | 500                  |                   |       |
| 一般枠                | ステータス   | 通常                   | ゚ヺ                |       |
| 500                |         |                      | )                 |       |
| 1000               |         | 閉じる 実行する             | . –               |       |
| 0                  |         | 対象トラン                | コクション             |       |
|                    |         |                      | $\mathbf{\nabla}$ |       |

### ⑦「キャンセルが完了しました」の表示が出ていることを確認

|             | S             | キャンセルが完了しま    | eute x |      |                                                 |
|-------------|---------------|---------------|--------|------|-------------------------------------------------|
| CSVから取引操作   | 締め処理<br>CSVをダ | ウンロード         |        |      |                                                 |
| 取引ID        | サービス 🔻        | 店舗            | 端末     | ▼ 操作 | <ul> <li>▼</li> <li>ステータス</li> <li>▼</li> </ul> |
| ンライン収納代行 開始 | [] 終了         | <b>し</b> Q 検索 | X שלשא |      |                                                 |

lさlざクンРаУ+

キャンセル処理した履歴の表示は下記のようになります。

## 通常決済の場合はステータスが「通常」と表示されます。

| ( | 名称                              | サービス     | 取引額  | 利用店舗 | ユーザ        | ステータス | 取引曰時                | 操作    |
|---|---------------------------------|----------|------|------|------------|-------|---------------------|-------|
| ~ | 利用<br>yy2MpHGwy8cJTóTóL9Th      | 商品券(第4弾) | 2500 | 事務局  | AciHm78LRM | 通常    | 2023/07/03 18:55:48 | キャンセル |
| ~ | 利用<br>ZTDJZcnrNFiGIM9UQPmk      | 商品券(第4弾) | 4000 | 事務局  | AciHm78LRM | 通常    | 2023/07/03 18:55:38 | キャンセル |
| ~ | 利用<br>1n4qXA2PaOBUwcK15eQh      | 商品券(第4弾) | 1000 | 事務局  | AciHm78LRM | 通常    | 2023/07/03 18:55:25 | キャンセル |
| ~ | 利用キャンセル<br>RjttYv0aGWy7kpIMG3MT | 商品券(第4弾) | 2000 | 事務局  | AciHm78LRM | キャンセル | 2023/07/03 18:55:09 | キャンセル |
| ~ | 利用キヤンセル<br>K2tHZfSdPHPzEwellqmK | 商品券(第4弾) | 3000 | 事務局  | AciHm78LRM | キャンセル | 2023/07/03 18:55:04 | キャンセル |

キャンセル処理した取引の場合はステータス欄が「キャンセル」となります。 また、キャンセル処理の"取消"はできないため操作欄の「キャンセル」の文字がグレー色で表示 され、操作できない状態になります。

はばクンPay+

# 精算について

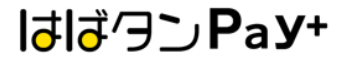

### ・「前日まで、その月(当日分を除く)の取引件数、売上額が幾らか」を 確認したい

### →「実績管理」の項目より確認

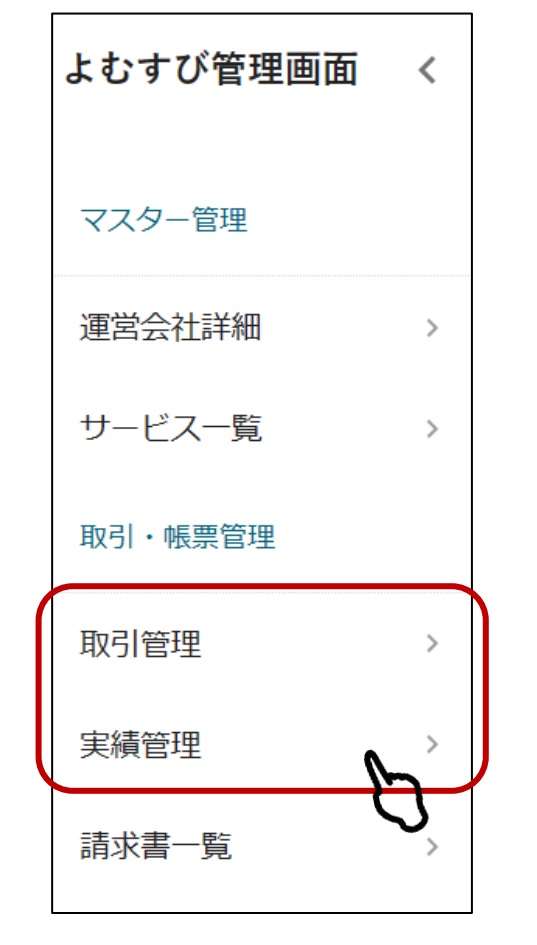

| Home / 実績管理                            |                      |                 |                    | 日次月次 |
|----------------------------------------|----------------------|-----------------|--------------------|------|
| <sup>4月</sup> 2023年08月<br>2023年08月月次実編 |                      |                 |                    |      |
| 商品券 (第4弾)<br>(商品券)                     | 100<br><sub>利用</sub> | <b>0</b><br>券環入 | 2<br><sup>件数</sup> | ~    |
| 月次実績CSVをダウンロー                          | ド加盟店別実績              |                 |                    |      |

・「詳しい取引内容」を確認したい

## →「取引管理」の項目より確認

| CSVをダウンロード                    |          |        |            |      |                                      |       |                     |       |
|-------------------------------|----------|--------|------------|------|--------------------------------------|-------|---------------------|-------|
| ユーザID 取引ID                    | ) ( ris  | itid ( |            | 入し   | <ul> <li>▼</li> <li>ステータス</li> </ul> | • Hit | 5 🚺 終了              | i i   |
| Q 検索 X リセット                   |          |        |            |      |                                      |       |                     |       |
| 名称                            | サービス     | 取引額    | 利用店舗       |      | ユーザ                                  | ステータス | 取引日時                | 操作    |
| ✓ 付与<br>bmwS3uYG4Y63YY58Qcfgz | 一枠       | 10     | スーパーマーケットA | 虎ノ門店 | DbbZhvUSyG                           | 通常    | 2021/01/19 11:10:36 | キャンセル |
| → 利用<br>YH8unXpJaBELQzZ82fea  | 商品券(第4弾) | 1000   | スーパーマーケットA | 虎ノ門店 | DbbZhvUSyG                           | 通常    | 2021/01/15 17:39:10 | キャンセル |
| チャージ<br>O2pKmP9CsLJuLUi4Njir  | 商品券(第4弾) | 10000  | スーパーマーケットA | 虎ノ門店 | DbbZhvUSyG                           | 通常    | 2021/01/15 17:37:51 | キャンセル |
|                               | 商品券(第4弾) |        |            |      |                                      |       |                     |       |

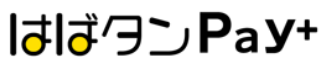

### 下記スケジュールで精算を行います。

| 入金日  | 月2回 (中旬、月末)                       |
|------|-----------------------------------|
| 初回締日 | 令和6年12月31日(火)                     |
| 最終締日 | 令和7年05月31日(土)                     |
| 備考   | ※口座情報に不備があった場合は、訂正が完了でき次第入金となります。 |

| 利用期間       | 月別                                       | 回数   | 締日         | 入金日       |
|------------|------------------------------------------|------|------------|-----------|
|            | 令和6年12月                                  | 精算1  | 12月31日 (火) | 1月15日 (水) |
|            | 今和7年1日                                   | 精算2  | 1月15日 (水)  | 1月31日 (金) |
|            | 卫和7年1月                                   | 精算3  | 1月31日 (金)  | 2月14日 (金) |
|            | 今和7年2日                                   | 精算4  | 2月15日 (土)  | 2月28日 (金) |
| 令和6年12月24日 | 「「」」、「「」」、「」、「」、「」、「」、「」、「」、「」、「」、「」、「」、 | 精算5  | 2月28日 (金)  | 3月14日 (金) |
| $\sim$     | 今和7年2日                                   | 精算6  | 3月15日 (土)  | 3月31日 (月) |
| 令和7年5月31日  | 「「」」「」」」                                 | 精算7  | 3月31日 (月)  | 4月15日 (火) |
|            | 今和7年4日                                   | 精算8  | 4月15日 (火)  | 4月30日 (水) |
|            |                                          | 精算9  | 4月30日 (水)  | 5月15日 (木) |
|            | 今和7年5日                                   | 精算10 | 5月15日 (木)  | 5月30日 (金) |
|            |                                          | 精算11 | 6月13日 (金)  |           |

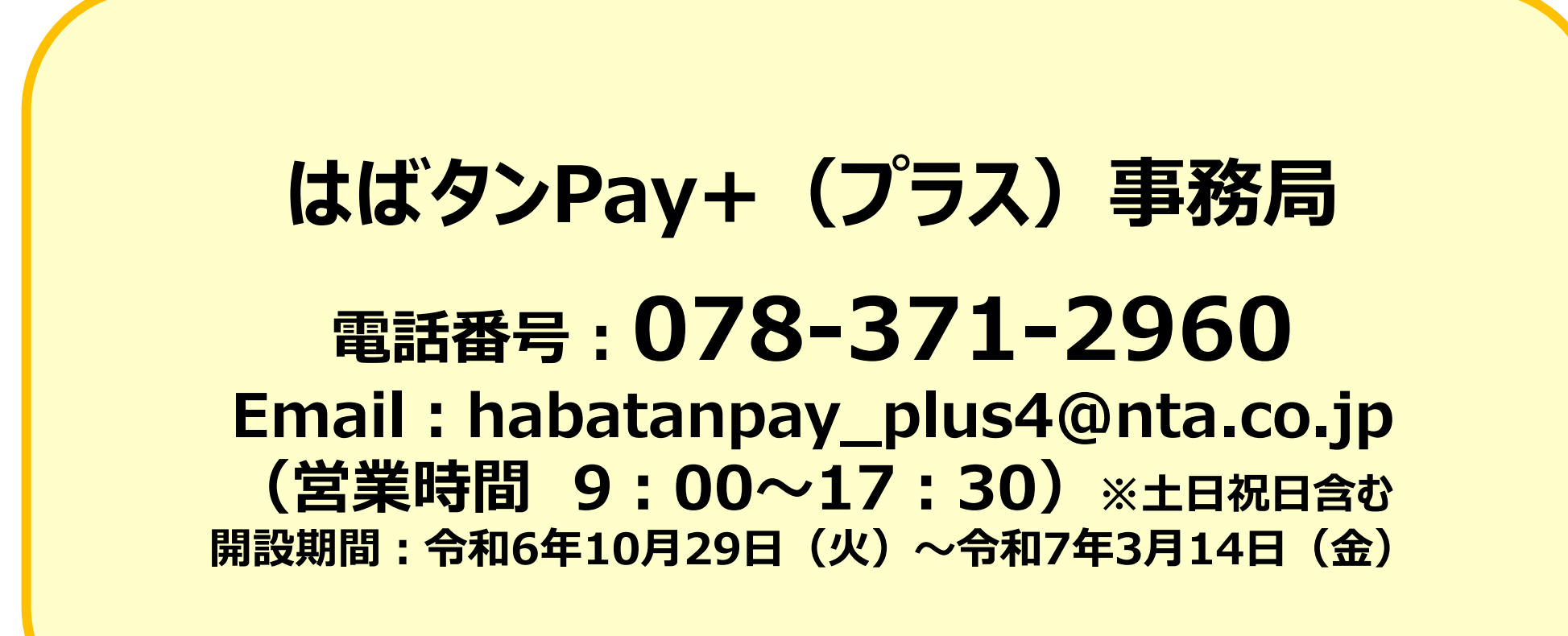